Predaja zahtjeva za pružanjem podrške:

Na stranici <u>https://gospodarskavz.duckdns.org/goskvz-podrska/category/zahtjev-za-podrskom/</u> potrebna je registracija ili ako ste se već registrirali, unesite korisničko ime i zaporku.

| INTERAKTIVN | ZASLONI PRIJAVA NA RAČUNALA GOŠK-9 ZAHTJEV ZA PODRŠKOM |
|-------------|--------------------------------------------------------|
| ZA          | 13. Ožujka 2019.                                       |
|             | Popunite obrazac                                       |
|             |                                                        |
|             |                                                        |
|             | Please sign in                                         |
|             | Username / Email address                               |
|             | Password                                               |
|             | Pernember me                                           |
|             | Sign in                                                |
|             | Forget your password?                                  |
|             |                                                        |

2. Popunite polja za registraciju, ime i prezime i e-mail (<u>ime.prezime@skole.hr</u>), korisničko ime i zaporku i kliknite Sign Up tipku.

| - |                   |  |
|---|-------------------|--|
|   | Please sign up    |  |
|   | First Name        |  |
|   | Last Name         |  |
|   | Username          |  |
|   | Email Address     |  |
|   | Password          |  |
|   | Confirm Dessaured |  |

3. Kliknite na ikonu u obliku 3 horizontalne crtice

Populite oblazac

| ler         | Sort By      |        |   |  |
|-------------|--------------|--------|---|--|
| AU          | Date Updated | • DESC | * |  |
| Apply Reset |              |        |   |  |

4. Odaberite "New Ticket"

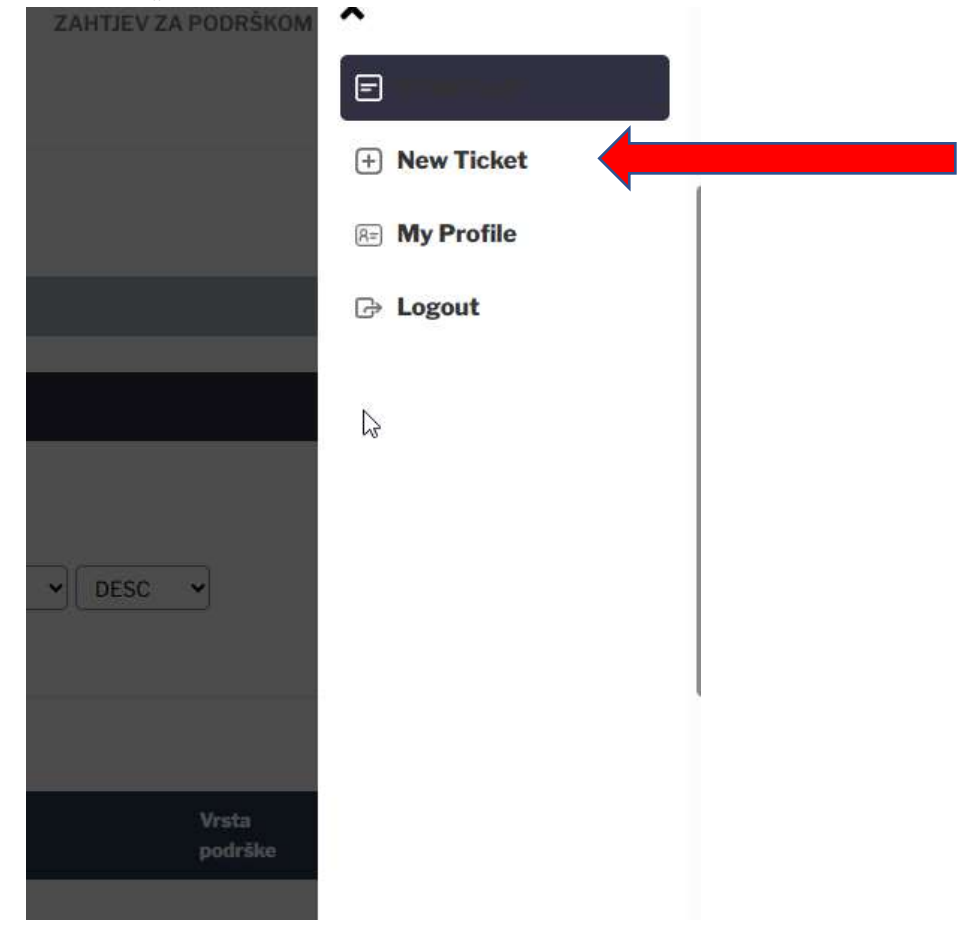

5. Ispunite obrazac s detaljnim opisom poteškoće i kliknite "Submit" tipku.

| Opis problema *<br>Unesite ŝto precizniji opis problema. |                |                        |                |           |         |         |           |        |    |     |   |
|----------------------------------------------------------|----------------|------------------------|----------------|-----------|---------|---------|-----------|--------|----|-----|---|
| В                                                        | I              | Ū                      | "              | Ē         | Ē       | ₫       | E         | Ξ      | ¶• | Ø 🛋 |   |
|                                                          |                |                        |                |           |         |         |           |        |    |     |   |
| Atta                                                     | ch F           | iles                   |                |           |         |         |           |        |    |     |   |
| /rsta                                                    | pod<br>vrstu j | <b>rške</b><br>podrške | *<br>e -aplika | itivna, n | nrežna( | interne | et), hard | verska |    |     |   |
| Inesite                                                  |                |                        |                |           |         |         |           |        |    |     | • |
| Jnesite                                                  |                |                        |                |           |         |         |           |        |    |     |   |

6. Dobit ćete povratni mail da je zahtjev zaprimljen. Status obrade zahtjeva pratite nakon što se ponovo prijavite u sustav.